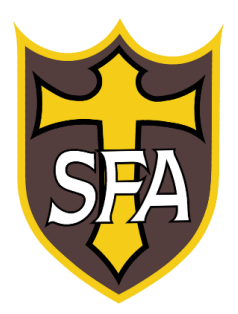

## Changing Firefly Passwords from home

## Navigate to St. Francis of Assisi CC FireFly

 Go to the school website – <u>www.stfrancis.cc</u> and click the Firefly link in the upper-right side of the Home page. (indicated by the red circle) This will take you to the Firefly homepage.

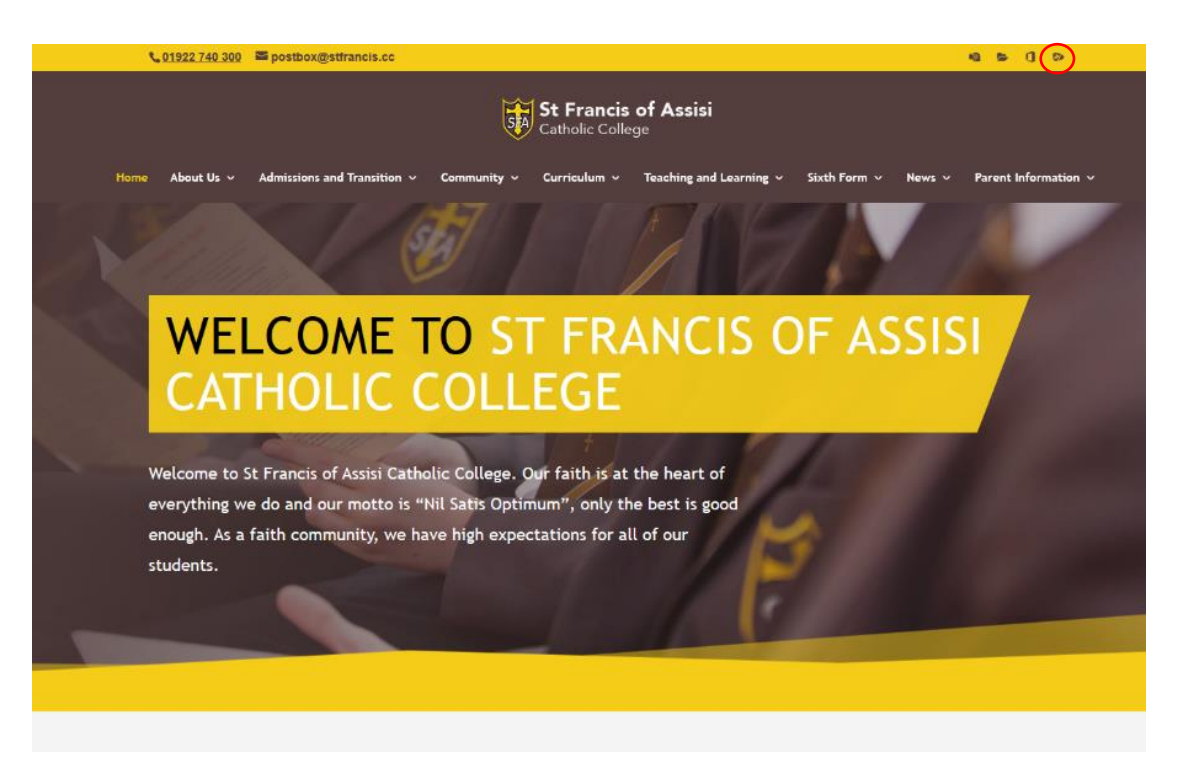

1. Select the "Forgotten your password?" link

| SFA                                                                      |               |
|--------------------------------------------------------------------------|---------------|
| St Francis of Assisi                                                     |               |
| Login using your e-mail address or<br>username<br><sup>Cloud Users</sup> | Or bg in with |
| example@stfrancis.cc                                                     | /             |
| 0                                                                        |               |
| Log in                                                                   |               |
| Forgotten your password?                                                 | ,             |
| Logging in for the first time? Activate your account.                    |               |
|                                                                          | S> firefly    |

2. Enter your associated firefly email address and click "Reset Password" and await an email from Firefly with the reset password link.

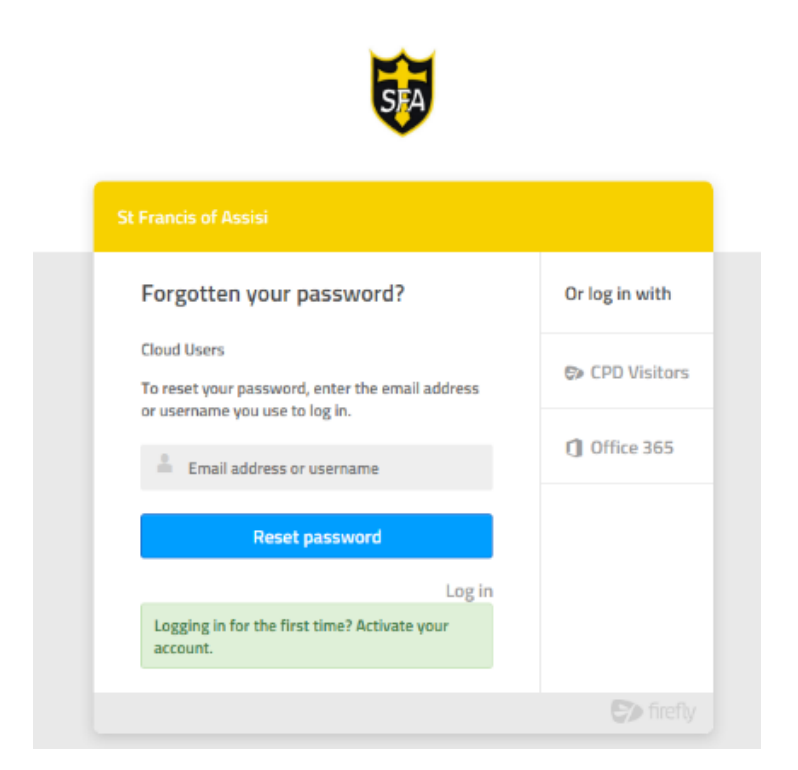

**Note –** Example stfrancis school email address is (18thosmi@stfrancis.cc)

Not registered? Please fill in the registration form on our website: <u>http://www.stfrancis.cc/firefly-instructions/</u>